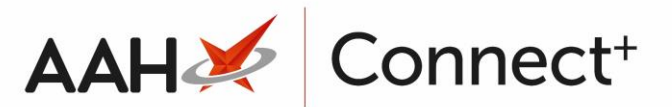

# <u>Deleting a Pack Note from a Restrictions</u> <u>Template</u>

Deleting a pack note from the Head Office Restrictions Manager is <u>irreversible</u>. If you want to restore the pack note, you will have to add a new <u>pack note</u>.

## Selecting the Restrictions Template

 $\mathbf{M}$ 

- 1. From the Head Office Restrictions Manager, press **[F1 Select Template]**.
- 2. The Search Restrictions Template window displays, with a list of existing templates on the system.

| Search Restrictions Template |                 |                       | – – ×                  |
|------------------------------|-----------------|-----------------------|------------------------|
| Filters Show Deleted         | - X 51 Add To   | endeta 🦾 Edit Terrela | Durlinte Torrelate     |
|                              | • X FI - Add Te | mplate Edit Templat   | e Duplicate remplate   |
| Template Name                | Type            | Total Restrictions    | Date Modified          |
| Hertfordshire Branches       | Contract        | 237                   | 20/06/2017 16:07:14    |
| Kent Branches                | Retail          | 237                   | 20/06/2017 14:22:40    |
| London Branches              | Retail          | 237                   | 20/06/2017 13:22:29    |
|                              |                 |                       |                        |
|                              |                 |                       |                        |
|                              |                 |                       | ✓ F10 - Select X Close |

- 3. From there, search for and highlight the template you want to select.
- 4. Press **[F10 Select]**.
- 5. The Head Office Restrictions Manager displays, with the template now selected, as per the top snippet.

### Deleting a Pack Note

- 1. From the Head Office Restrictions Manager, use the search fields, tick boxes and drop-down menus in the top *Filters* section to search for a drug on the database.
- 2. A list of search results displays below.

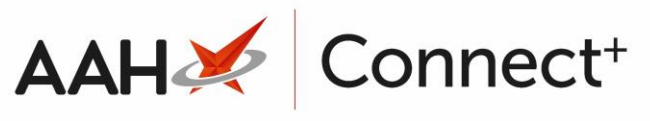

| ProScript Connect     | Search (C                                                                                                    | TRL+S)      | + Q                  |                                                   |                           | 🖪   🍫 R  | esponsible Pharmacist Vic                                       | toria Smith | User Vict | oria Smith      |           |     |  |
|-----------------------|----------------------------------------------------------------------------------------------------|-------------|----------------------|---------------------------------------------------|---------------------------|----------|-----------------------------------------------------------------|-------------|-----------|-----------------|-----------|-----|--|
| My shortcuts +        |                                                                                                    |             |                      |                                                   |                           |          |                                                                 |             |           |                 |           |     |  |
| Redeem Owings         | Search Head Office Restrictions Manager ×                                                                                              |             |                      |                                                   |                           |          |                                                                 |             |           |                 |           |     |  |
| F2                    | Restrictions                                                                                                    | All Templat | tes History          |                                                   |                           |          |                                                                 |             |           |                 |           |     |  |
| Overdue Scripts<br>F8 | F1 - Select                                                                                                    | Template    | F2 - Add Restriction | F3 - Remove Restriction F8 - Save Changes - Batch |                           |          | h Update Edit Pack Note Print Preview Import/Export             |             |           |                 |           |     |  |
| Reprints              |                                                                                                    |             | :                    |                                                   |                           |          |                                                                 |             | <i>.</i>  |                 |           |     |  |
| F6<br>MDS Scripts Due | Import Template   Preview Changes   View Template History   Edit Excluded Suppliers                                                    |             |                      |                                                   |                           |          |                                                                 |             |           |                 |           |     |  |
|                       | E London                                                                                                    | Branches Ty | pe: Retail Publishe  | d Date: Not Published De                          | layed Date: Not Published | Publishe | d By: Not Published St                                          | tatus: Not  | Published |                 |           |     |  |
| Ordering              | Filters -C                                                                                                    | )           |                      |                                                   |                           |          |                                                                 |             |           |                 |           |     |  |
| MDS                   | Drug                                                                                                    | AMOX        | 250MG CAPS           | ▼ × Product <u>C</u> ode                          |                           | [        | Show Restricted Items (                                         | Only        |           | Exclude Paralle | Imports   |     |  |
| F11<br>RMS            | Drug <u>C</u> ateo                                                                                                    | gory All    |                      | <ul> <li><u>Manufacturers</u></li> </ul>          | All                       | [        | Show Restricted Discontinued Items Only Show Excluded Suppliers |             |           |                 |           |     |  |
| Ctrl R                | Suppliers                                                                                                    | All         |                      | Minimum Price (£)                                 | 0                         | I        | Show Pack Notes Only                                            |             |           | Show Assigned   | wholesale | ers |  |
| SDM<br>Ctrl M         |                                                                                                    |             |                      |                                                   |                           |          | Show runny                                                      |             |           |                 |           |     |  |
| ETP                   | Pip Code                                                                                                    | Link Code   | Override Code        | Drug Name                                         |                           | Catego   | ory Manufacturer                                                | Supplier    | Price (£) | Wholesaler      | AGBM      |     |  |
|                       | 1121417                                                                                                    | 1AMO72      |                      | Amoxicillin 250mg caps (50                        | )) Pack Not               | e G      | BRISTOL LABOR                                                   |             | 0.0000    |                 |           | Â   |  |
| Training              | 6633622                                                                                                    | 1AMO45      |                      | Amoxicillin 250mg caps (50                        | ))                        | G        |                                                                 | LEXN        | 0.0000    |                 |           |     |  |
| Stock                 | 9901372                                                                                                    | 03AMO92     |                      | Amoxicillin 250mg caps (50                        | 0)                        | G        |                                                                 | MANI        | 0.0000    |                 |           | Ξ   |  |
|                       | 1120708                                                                                                    | 1AMO198     |                      | Amoxicillin 250mg caps (21)                       |                           | G        | MILPHARM LTD                                                    |             | 0.0000    |                 |           |     |  |
|                       | 1126945                                                                                                    | 1AMO200     |                      | Amoxicillin 250mg caps (21)                       |                           | G        | GENESIS PHARM                                                   |             | 0.0000    |                 |           |     |  |
|                       | 1147255                                                                                                    | 1AMO245     |                      | Amoxicillin 250mg caps (50                        | 0)                        | G        | WOCKHARDT U                                                     |             | 25.7100   |                 |           |     |  |
|                       | 9905068                                                                                                    | 03AMO93     |                      | Amoxicillin 250mg caps (21)                       |                           | G        |                                                                 | MANI        | 0.0000    |                 |           |     |  |
|                       | 7610033                                                                                                    | 4AMO1       |                      | Amoxicillin 250mg caps (50                        | D)                        | G        |                                                                 | WAYM        | 0.0000    |                 |           |     |  |
|                       | 5012919                                                                                                    | 1AMO355     |                      | Amoxicillin 250mg caps (15)                       |                           | G        | VIRTUAL GENER                                                   |             | 0.0000    |                 |           |     |  |
|                       | 5012927                                                                                                    | 1AMO356     |                      | Amoxicillin 250mg caps (21)                       |                           | G        | VIRTUAL GENER                                                   |             | 0.0000    |                 |           |     |  |
|                       | 1094200                                                                                                    | 1AMO69      |                      | Amoxicillin 250mg caps (21)                       |                           | G        | LPC MEDICAL (L                                                  |             | 0.0000    |                 |           |     |  |
|                       | 1121680                                                                                                    | 1AM071      |                      | Amoxicillin 250mg caps (21)                       |                           | G        | BRISTOL LABOR                                                   |             | 0.4100    |                 |           |     |  |
|                       | 1073469                                                                                                    | 1AM087      |                      | Amoxicillin 250mg caps (15)                       |                           | G        | KENT PHARMAC                                                    |             | 0.0000    |                 |           |     |  |
|                       | 7660525                                                                                                    | 1AMO115     |                      | Amoxicillin 250mg caps (21)                       |                           | G        |                                                                 | CLRM        | 1.1900    |                 |           |     |  |
|                       | 7660522                                                                                                    | 14MO116     |                      | Amovicillin 250ma cana (50)                       | าเ                        | G        |                                                                 | CIRM        | 28.5500   |                 |           | Ŧ   |  |
|                       | Total Drugs Database Items (Based on applied filters): 54 Total Restricted Items (Based on applied filters): 0 Total Changes Made: 237 |             |                      |                                                   |                           |          |                                                                 |             |           |                 |           |     |  |

- 3. Highlight a drug marked as Pack Note in the grid.
- 4. Click [Edit Pack Note].
- 5. The selected item's Edit Pack Note window displays.

| Edit Pack Note                                                                                  |  |
|-------------------------------------------------------------------------------------------------|--|
| Pack: Amoxicillin 250mg caps (21) MILPHARM                                                      |  |
| Applicable Country<br>All                                                                       |  |
| Pack notes:                                                                                     |  |
| Check for broken pack                                                                           |  |
| Brand: Price: 0.000                                                                             |  |
| ) Just show notes $\ \ igodot$ Show notes and force price $\ \ igodot$ Show notes and get price |  |
| Deleted   Added on 22/01/2018 at 15:13 by Supervisor                                            |  |

- 6. In the bottom left-hand corner, select the **Oeleted** tick box.
- 7. A DELETED watermark displays across the window.

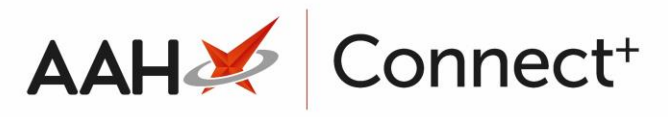

| Edit Pack Note                                               | ×  |  |  |  |  |  |
|--------------------------------------------------------------|----|--|--|--|--|--|
| Pack: Amoxicillin 250mg caps (21) MILPHARM                   |    |  |  |  |  |  |
| Applicable Country All                                       |    |  |  |  |  |  |
| Pack notes:                                                  |    |  |  |  |  |  |
| Check for broken pack                                        |    |  |  |  |  |  |
| Brand: Price: 0.000                                          |    |  |  |  |  |  |
|                                                              |    |  |  |  |  |  |
| ✓ Deleted   Last edited on 22/01/2018 at 15:15 by Supervisor | el |  |  |  |  |  |

- 8. Press [F10 Save].
- 9. The Head Office Restrictions Manager displays. Notice the item is no longer marked as having a pack note.

| ProScript Conno<br>21 June 2017 14:33 | ect 🔻                                                                                                    | Search (C                                                                    | (TRL+S)        | <b>-</b> Q             |                                          | Ξ                                 | 🖁 l 🍫 Respor  | sible Pharmacist Vic | toria Smith:                  | User Vict | oria Smith       | • •       |     |  |
|---------------------------------------|----------------------------------------------------------------------------------------------------|------------------------------------------------------------------------------|----------------|------------------------|------------------------------------------|-----------------------------------|---------------|----------------------|-------------------------------|-----------|------------------|-----------|-----|--|
| My shortcuts                          | +                                                                                                    |                                                                              | 1.075 0        |                        |                                          |                                   |               |                      |                               |           |                  |           |     |  |
| Redeem Owings                         |                                                                                                    | Search                                                                       | lead Office Re | estrictions Manager    |                                          |                                   |               |                      |                               |           |                  |           |     |  |
| Ourselus Corists                      | F2                                                                                                    | Restrictions All Templates History                                           |                |                        |                                          |                                   |               |                      |                               |           |                  |           |     |  |
| Overdue Scripts                       | F8 F1 - Select Template F2 - Add Restriction F3 - Remove Restriction F8 - Save Changes V Batch Update Add Pack 1 |                                                                              |                |                        |                                          |                                   |               | dd Pack Note Pri     | Print Preview Import/Export - |           |                  |           |     |  |
| Reprints                              |                                                                                                    | Import Tamplata Draview (hanner) View Tamplata Lictory Edit Sydyded Symplian |                |                        |                                          |                                   |               |                      |                               |           |                  |           |     |  |
| MDS Scripts Due                       | FO                                                                                                    | Import ren                                                                   |                | view i                 | East Exclu                               | ded suppliers                     |               |                      |                               |           |                  |           |     |  |
|                                       |                                                                                                    | E London                                                                     | Branches Ty    | pe: Retail Publishe    | d Date: Not Published De                 | elayed Date: Not Published I      | Published By: | Not Published S      | tatus: Not                    | Published |                  |           |     |  |
| Ordering                              | F7                                                                                                    | Filters                                                                      | D              |                        |                                          |                                   |               |                      |                               |           |                  |           |     |  |
| MDS                                   |                                                                                                    | <u>D</u> rug                                                                 | AMOX           | 250MG CAPS             | ▼ × Product <u>C</u> ode                 |                                   | Sh            | ow Restricted Items  | Only                          |           | Exclude Parallel | Imports   |     |  |
| RMS                                   | F11                                                                                                    | Drug <u>C</u> ates                                                           | gory All       |                        | <ul> <li><u>Manufacturers</u></li> </ul> | All                               | Sh            | ow Restricted Discor | itinued Iten                  | is Only 🛄 | Show Excluded    | Suppliers | ore |  |
|                                       | Ctrl R                                                                                                    | Suppliers                                                                    | All            |                        | Minimum Price (£)                        | 0                                 | Sh            | ow Family            |                               |           | Show Assigned    | wholesale | :15 |  |
| SDM                                   | trl M                                                                                                    |                                                                              |                |                        |                                          | A                                 |               |                      |                               |           |                  |           |     |  |
| ETP                                   |                                                                                                    | Pip Code                                                                     | Link Code      | Override Code          | Drug Name                                |                                   | Category      | Manufacturer         | Supplier                      | Price (£) | Wholesaler       | AGBM      |     |  |
| Tasiaina                              |                                                                                                    | 1121417                                                                      | 1AM072         |                        | Amoxicillin 250mg caps (50               | 0)                                | G             | BRISTOL LABOR        |                               | 0.0000    |                  |           | Â.  |  |
| Training                              |                                                                                                    | 6633622                                                                      | 1AMO45         |                        | Amoxicillin 250mg caps (50               | 0)                                | G             |                      | LEXN                          | 0.0000    |                  |           |     |  |
| Stock                                 |                                                                                                    | 9901372                                                                      | 03AMO92        |                        | Amoxicillin 250mg caps (50               | 0)                                | G             |                      | MANI                          | 0.0000    |                  |           | =   |  |
|                                       |                                                                                                    | 1120708                                                                      | 1AMO198        |                        | Amoxicillin 250mg caps (21)              | )                                 | G             | MILPHARM LTD         |                               | 0.0000    |                  |           |     |  |
|                                       |                                                                                                    | 1126945                                                                      | 1AMO200        |                        | Amoxicillin 250mg caps (21               | )                                 | G             | GENESIS PHARN        |                               | 0.0000    |                  |           |     |  |
|                                       |                                                                                                    | 1147255                                                                      | 1AMO245        |                        | Amoxicillin 250mg caps (50               | 0)                                | G             | WOCKHARDT U          |                               | 25.7100   |                  |           |     |  |
|                                       |                                                                                                    | 9905068                                                                      | 03AMO93        |                        | Amoxicillin 250mg caps (21)              | )                                 | G             |                      | MANI                          | 0.0000    |                  |           |     |  |
|                                       |                                                                                                    | 7610033                                                                      | 4AMO1          |                        | Amoxicillin 250mg caps (50               | 0)                                | G             |                      | WAYM                          | 0.0000    |                  |           |     |  |
|                                       |                                                                                                    | 5012919                                                                      | 1AMO355        |                        | Amoxicillin 250mg caps (15               | )                                 | G             | VIRTUAL GENER        |                               | 0.0000    |                  |           |     |  |
|                                       |                                                                                                    | 5012927                                                                      | 1AMO356        |                        | Amoxicillin 250mg caps (21               | )                                 | G             | VIRTUAL GENER        |                               | 0.0000    |                  |           |     |  |
|                                       |                                                                                                    | 1094200                                                                      | 1AMO69         |                        | Amoxicillin 250mg caps (21               | )                                 | G             | LPC MEDICAL (L       |                               | 0.0000    |                  |           |     |  |
|                                       |                                                                                                    | 1121680                                                                      | 1AM071         |                        | Amoxicillin 250mg caps (21)              | )                                 | G             | BRISTOL LABOR        |                               | 0.4100    |                  |           |     |  |
|                                       |                                                                                                    | 1073469                                                                      | 1AM087         |                        | Amoxicillin 250mg caps (15               | )                                 | G             | KENT PHARMAC         |                               | 0.0000    |                  |           |     |  |
|                                       |                                                                                                    | 7660525                                                                      | 1AM0115        |                        | Amoxicillin 250mg caps (21)              | )                                 | G             |                      | CLRM                          | 1.1900    |                  |           |     |  |
|                                       |                                                                                                    | 7660522                                                                      | 14M0116        |                        | Amovicillin 250mg caps (50               | 0)                                | G             |                      | CLRM                          | 28 5500   |                  |           | ٣   |  |
|                                       |                                                                                                    | I otal Drugs                                                                 | Database Ite   | ms (Based on applied f | Iters): 54 Total Restricted              | d Items (Based on applied filters | i): 0 Total   | Changes Made: 2      | 37                            |           |                  |           |     |  |

10. Press **[F8 – Save Changes]** to save the changes to the template.

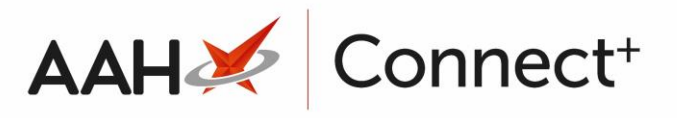

#### **Revision History**

| Version Number | Date       | Revision Details | Author(s)            |  |  |
|----------------|------------|------------------|----------------------|--|--|
| 1.0            | 02/08/2023 |                  | Joanne Hibbert-Gorst |  |  |
|                |            |                  |                      |  |  |

Not to be reproduced or copied without the consent of AAH Pharmaceuticals Limited 2023.

#### **Contact us**

For more information contact: **Telephone: 0344 209 2601**